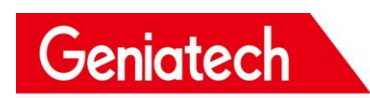

# XPI-3566 Linux 系统软件开发指南

前言

概述

文档作为 XPI-3566 Debian Linux 系统软件开发指南,旨在帮助软件开发工程师、技术支持工程师更快上手 XPI-3566 的开发及调试。

读者对象 本文档(本指南)主要适用于以下工程师: 技术支持工程师 软件开发工程师

修订记录

| 日期     | 版本   | 作者     | 修改说明 |
|--------|------|--------|------|
| 23/2/7 | V1.0 | WangHx | 初始版本 |
|        |      |        |      |

版权所有© 2023 深圳金亚太科技有限公司(Geniatech)

超越合理使用范畴,非经本公司书面许可,任何单位和个人不得擅自摘抄、复制本文档内容的部分或全部,并不得以任何形式传播。 深圳金亚太科技有限公司 Shenzhen Geniatech Inc., Ltd.

地址: 南山区西丽街道国际创新谷 8 栋 A 座 1002-1004 室

网址: www.geniatech.com

- 客户服务电话: +86-0755-86028588
- 技术支持邮箱: support @geniatech.com

销售服务邮箱: sales@geniatech.com

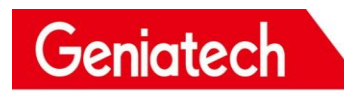

| E | 录 |
|---|---|
|   |   |

| 1. | 编译环境搭建                   | 1        |
|----|--------------------------|----------|
|    | 1.1 获取 SDK               | 1        |
|    | 1.2 安装依赖包                | 1        |
|    | 1.3 交叉编译工具链介绍            | 2        |
|    | 1.4 SDK 工程目录介绍           | 3        |
| 2. | . 代码编译                   | 4        |
|    | 2.1 编译前选择配置文件            | 4        |
|    | 2.2 编译 SDK               | 4        |
|    | 2.2.1 U-Boot 编译          | 4        |
|    | 2.2.2 Kernel 编译          | 4        |
|    | 2.2.3 Debian 编译          | 5        |
|    | 2.2.4 全自动编译              | 5        |
|    | 2.3 固件打包                 | 5        |
| 3. |                          | 6        |
|    | 3.1 安华悠宝工具取动             | 6        |
|    | 3.1 又农尻与工共驱动             | 6        |
|    |                          |          |
| 4. | . 软件升友                   | 8        |
|    | 4.1 软件开发目录介绍             | 8        |
|    | 4.2 DTS 介绍               | 8        |
|    | 4.3 KERNEL               | 9        |
|    | 4.3.1 内核定制               | 9        |
|    | 4.3.2 内核编译               |          |
|    | 4.4 GPIO                 | 11       |
|    | 4.4.1 简介                 |          |
|    | 4.4.2 用尸空间控制 GPIO        |          |
|    | 4.4.3 驱动控制 GPIO          |          |
|    | 4.5 12C                  |          |
|    |                          |          |
|    | 4.5.2 正义和注册 120 设备       |          |
|    | 4.5.3 足又州注册 120 巡辺       |          |
|    | 4.5.4 通过 12し 收友銰掂        | 20<br>21 |
|    | 4.5.5 测试 IZO 皮宙          | 21<br>22 |
|    | 4.0 UART                 | 22<br>22 |
|    | +.U.1 (ビリ)               | 22<br>22 |
|    | 7.0.2                    | 23<br>21 |
|    | 7.0.0 <u>RE国</u> 柳山 (中日) | 24<br>25 |
|    | 471 简介                   | 25<br>25 |
|    | 472 定义和注册 SPI 设备         | 25<br>26 |
|    |                          |          |

Room 02-04, 10/F, Block A, Building 8, Shenzhen International Innovation Valley, Dashi Road, Nanshan District, Shenzhen, Guangdong, China Emai: <u>support@geniatech.com</u> Tel: (+ 86) 755 86028588

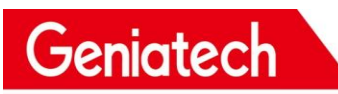

# Shenzhen Geniatech Inc., Ltd. www.geniatech.com

| 4.7.3 | 定义和注册 SH  | PI 驱动 | 27 |
|-------|-----------|-------|----|
| 4.7.4 | 测试 SPI 设备 |       |    |

# 1. 编译环境搭建

本章介绍 Linux SDK 的编译环境搭建

#### 注意:

(1) 推荐在 X86\_64 Ubuntu 18.04 系统环境下进行开发,若使用其它系统版本,可能需要对编译环境做相应调整。

(2) 使用普通用户进行编译,不要使用 root 用户权限进行编译。

# 1.1 获取 SDK

首先准备一个空文件夹用于存放 SDK,建议在 home 目录下,本文以~/proj

为例

不要在虚拟机共享文件夹以及非英文目录存放、解压 SDK,避免产生不必要的 错误

SDK 包可以从公司官网的下载界面获取。

```
#解压
mkdir ~/proj
cd ~/proj
```

//此 sdk 名称 与你下载的可能不同,根据获取的 sdk 解压 tar -xf xpi-566-debain10-\*\*\*. tar

# 1.2 安装依赖包

编译 SDK 环境搭建所依赖的软件包安装命令如下:

sudo apt-get install repo git ssh make gcc libssl-dev liblz4-tool \
expect g++ patchelf chrpath gawk texinfo chrpath diffstat binfmt-support \
qemu-user-static live-build bison flex fakeroot cmake gcc-multilib
g++-multilib \
unzip device-tree-compiler python-pip ncurses-dev pyelftools \

# 1.3 交叉编译工具链介绍

鉴于 Rockchip Buildroot SDK 目前只在 Linux 下编译,我们也仅提供了 Linux 下的交叉编译工具链。其中 UBoot 及 Kernel 使用的编译工具链预置目录在 prebuilt/gcc 下,buildroot 使用该开源软件中编译出来的工具链。

U-Boot 及 Kernel 编译工具链:

prebuilts/gcc/linux-x86/aarch64/gcc-linaro-6.3.1-2017.05-x86\_64\_aarch64-lin uxgnu/bin/aarch64-linux-gnu

对应版本

gcc version 6.3.1 20170404 (Linaro GCC 6.3-2017.05)

Buildroot 编译工具链 64 位系统: buildroot/output/rockchip\_rk356x/host/bin/aarch64-buildroot-linux-gnu 32 位系统: buildroot/output/rockchip\_rk356x/host/usr/arm-linux-gcc 对应版本:

gcc version 9.3.0 (Buildroot 2018.02-rc3-02723-gd3fbc6ae13)

# 1.4 SDK 工程目录介绍

一个通用 Linux SDK 工程目录包含有 buildroot、debian、app、kernel、u-boot、 device、docs、external 等

| •                                                             |                              |
|---------------------------------------------------------------|------------------------------|
| ├── app                                                       |                              |
| ├── buildroot                                                 | #Buildroot 根文件系统编译目录         |
| <pre>build.sh -&gt; device/rockchip/common/build.sh</pre>     | # 编译脚本                       |
| - debian                                                      | # Debian 根文件系统编译目录           |
| - device                                                      | # 编译相关配置文件                   |
| ├── docs                                                      | # 文档                         |
| -> buildroot/build/envsetup.sh                                |                              |
| - external                                                    |                              |
| - kernel                                                      | # Kernel                     |
| └── Makefile -> buildroot/build/Makefile                      |                              |
| mkfirmware.sh -> device/rockchip/common/mkfirmware.sh         | # 链接脚本                       |
| - prebuilts                                                   | # 交叉编译工具链                    |
| ├── rkbin                                                     |                              |
| <pre>rkflash.sh -&gt; device/rockchip/common/rkflash.sh</pre> | # 烧写脚本                       |
| ├── rkbin                                                     | #存放 Rockchip 相关的 Binary 和工具。 |
| rockdev                                                       | #存放编译输出固件                    |
| - tools                                                       | # 工具目录                       |
| L- u-boot                                                     | # U-Boot                     |
|                                                               |                              |

app: 存放上层应用 app,主要是 qcamera/qfm/qplayer/settings 等一些应用 程序。

buildroot: 基于 buildroot (2018.02-rc3) 开发的根文件系统。
debian: 基于 debian 10 开发的根文件系统,支持部分芯片。
device/rockchip: 存放各芯片板级配置和 Parameter 文件,以及一些编译与打包固件的脚本和预备文件。
docs: 存放芯片模块开发指导文档、平台支持列表、芯片平台相关文档、Linux 开发指南等。
IMAGE: 存放每次生成编译时间、XML、补丁和固件目录。
external: 存放第三方相关仓库,包括音频、视频、网络、recovery 等。
kernel: 存放 kernel 4.4 或 4.19 开发的代码。
prebuilts: 存放交叉编译工具链。
rkbin: 存放 Rockchip 相关的 Binary 和工具。
rockdev: 存放编译输出固件。
tools: 存放 Linux 和 Windows 操作系统环境下常用工具。
u-boot: 存放基于 v2017.09 版本进行开发的 uboot 代码。

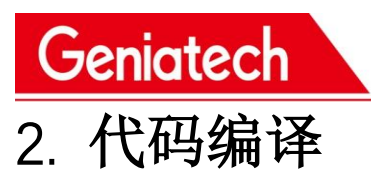

# 2.1 编译前选择配置文件

#SDK 根目录选择配置文件 source lunch.sh 在选项中选择项目 7,选择默认配置。 #选择 rk3566-xpi

| support pro | oject infor | mation                 |
|-------------|-------------|------------------------|
| > 1) for    | debian      | rk3568-base            |
| > 2) for    | debian      | rk3568-k3              |
| > 3) for    | debian      | rk3568-ubuntu18.04     |
| > 4) for    | debian      | rk3566-base            |
| > 5) for    | debian      | rk3566-dk630           |
| > 6) for    | debian      | rk3568-docker-openwrt  |
| > 7) for    | debian      | rk3566-xpi             |
| > 8) for    | debian      | rk3568-smarc           |
| > 9) for    | debian      | rk3566-som             |
| > a) for    | ubuntu      | dsrk3566-ubuntu18.04   |
| > b) for    | ubuntu      | rk3568-vns-ubuntu18.04 |
| > c) for    | pi          | rk3566-xpi-pi          |
| no project  | select      |                        |

## 2.2 编译 SDK

SDK 编译有 2 种方式,一种是单独编译各个部分,一种是全自动编译。第一次编译可使用全部编译,再次编译时可根据修改单独编译修改的部分。

#### 2.2.1 U-Boot 编译

进入 SDK 工程。运行如下命令进行编译

#./build.sh uboot

#### 2.2.2 Kernel 编译

进入工程目录根目录执行以下命令自动完成 kernel 的编译及打包。

#./build.sh kernel

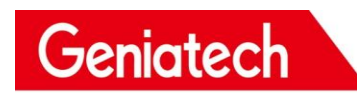

### 2.2.3 Debian 编译

./build.sh debian

# 2.2.4 全自动编译

完成上述 Kernel/U-Boot/Recovery/Rootfs 各个部分的编译后,进入工程目录根目 录执行以下命令自动完成所有的编译:

export RK\_ROOTFS\_SYSTEM=debian
<SDK>\$./build.sh all

# 2.3 固件打包

# 固件打包 ./build.sh firmware

update.img 打包 ./build.sh updateimg

#生成 release 版本固件, 路径 loong/out,时间较长 ./build.sh pack

注: 编译出的散包在 rockdev/ 整包在 loong/out

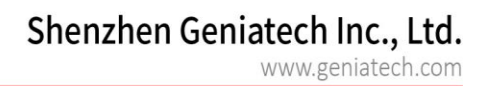

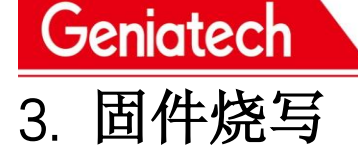

RKC

# 3.1 安装烧写工具驱动:

DriverAssitant\_v4.8.zip 见附件。

| A                        |                  | NA TH |        |
|--------------------------|------------------|-------|--------|
| 谷称                       | 修改日期             | 类型    | 大小     |
| ADBDriver                | 2018/12/19 10:37 | 文件夹   |        |
| 🔁 📙 bin                  | 2018/12/19 10:36 | 文件夹   |        |
| Driver                   | 2018/12/19 10:37 | 文件夹   |        |
| 🐔 📙 Log                  | 2021/11/9 10:04  | 文件夹   |        |
| 🖈 🛛 📓 config.ini         | 2014/6/3 15:38   | 配置设置  | 1 KB   |
| ng L 🔊 DriverInstall.exe | 2019/3/19 10:09  | 应用程序  | 491 KB |
| Readme.txt               | 2018/1/31 17:44  | 文本文档  | 1 KB   |

双击"DriverInstall.exe"应用程序,点击"驱动安装"

|           | e restative realized | DriverAssitant_v4.8 > |      |        | √ Ö |
|-----------|----------------------|-----------------------|------|--------|-----|
|           | 名称                   | 修改日期                  | 类型   | 大小     |     |
|           | ADBDriver            | 2018/12/19 10:37      | 文件夹  |        |     |
|           | bin bin              | 2018/12/19 10:36      | 文件夹  |        |     |
| R         | Driver               | 2018/12/19 10:37      | 文件夹  |        |     |
| *         | Log                  | 2021/11/9 10:03       | 文件夹  |        |     |
| × 1       | 📓 config.ini         | 2014/6/3 15:38        | 配置设置 | 1 KB   |     |
| imx8mq L  | DriverInstall.exe    | 2019/3/19 10:09       | 应用程序 | 491 KB |     |
|           | Readme.txt           | 2018/1/31 17:44       | 文本文档 | 1 KB   |     |
|           |                      | 2                     |      |        |     |
| )         |                      | 驱动安装 驱动               | 卸载   |        |     |
| E:)       |                      |                       |      |        |     |
| F:)       |                      |                       |      |        |     |
| (\\10.168 | L                    |                       |      |        |     |
| 511QFEX   |                      |                       |      |        |     |

# 3.2 Windos 刷机说明

SDK 提供 Windows 烧写工具(工具版本需要 V2.55 或以上),工具位于工程根目录:

<SDK>/Tools/windows/RKDevTool/

如下图,编译生成相应的固件后,设备烧写需要进入 MASKROM 或 BootROM 烧写模式,

连接好 USB 下载线后,按住按键"Upgrade"不放并插上电源,就能进入 MASKROM 模式,加载编译生成固件的相应路径后,点击"执行"进行烧写。

# Geniatech

# Shenzhen Geniatech Inc., Ltd. www.geniatech.com

| X RKDevTool v2.92                                                                                                    | - |
|----------------------------------------------------------------------------------------------------|---|
| Download Imag Upgrade Firmware Advanced Function<br>Firmware Upgrade Switch<br>2 Fw Ver. 1.0.00 Loader Ver: 1.01 Chip Info: RE3568<br>Firmware: D: \test\rk3566-debian_CEDOSM-som_hwV1.0_202209011656833\rookdet |   |
| Found One LOADER Device                                                                                                    |   |

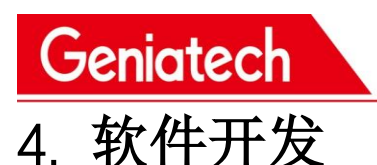

# 4.1 软件开发目录介绍

kerne 设备树目录:

<SDK>/loong/devices/rk3566-xpi-debian10/kernel/arch/arm64/boot/dts/rockchip

u-boot 设备树目录:

<SDK>/loong/devices/rk3566-xpi-debian10/u-boot/arch/arm/dts

defconfig 目录

<SDK>/loong/devices/rk3566-xpi-debian10/kernel/arch/arm64/configs/rockchip\_linux\_defconfig

# 4.2 DTS 介绍

#### DTS 概述

早期版本的 Linux Kernel 是直接在板级配置文件配置板子相关的信息,如 IOMUX,默认拉高/低的 GPIO,每个 I2C/SPI 总线下的 client 设备信息。为了 摒弃这种'hard code'的方式,Linux 引入设备树 (Device Tree)的概念来描述不同的硬件结构。

Device Tree 数据可读性较高, 遵循 DTS 规范, 通常被描述在.dtsi 和.dts 源 文件。在内核编译的过程中, 被编译为.dtb 的二进制文件。在开机启动阶段, dtb 会被 bootloader (如 U-Boot)加载到 RAM 的某个地 址空间,并且将该地 址作为参数传递给 Kernel space。内核解析整个 dtb 文件, 提炼每个设备信息以 初始 化。本文旨在介绍如何新增一个的板子 dts 配置以及一些常见的 dts 语 法说明,关于更详细 dts 的 语法介绍不在本文范围内, 如有兴趣, 请参考: <u>devicetree-specifications</u>和 <u>devicetree-bindings</u>

Linux Kernel 目前支持多平台使用 dts, RK 平台的 dts 文件存放于:

ARM: arch/arm/boot/dts/
ARM64: arch/arm64/boot/dts/rockchip

如果硬件设计上是核心板和底板的结构,或者产品有多个产品形态,可以把 公用的硬件描述放 在 dtsi 文件,而 dts 文件则描述不同的硬件模块,并且通 过 include "xxx.dtsi"将公用的硬件描述 包含进来。

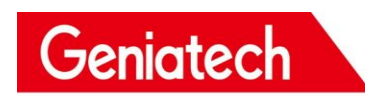

4.3 Kernel

## 4.3.1 内核定制

首先需要获取 SDK ,开发环境的准备和获取方法如第一章、第二章所示。 之后开始新增内核选项:

•首先进入 SDK/kernel 文件夹,将配置文件写入 .config:

# Linux

make ARCH=arm64 rockchip\_linux\_defconfig

•进入配置菜单

make ARCH=arm64 menuconfig

之后会进入一个图形化界面进行配置

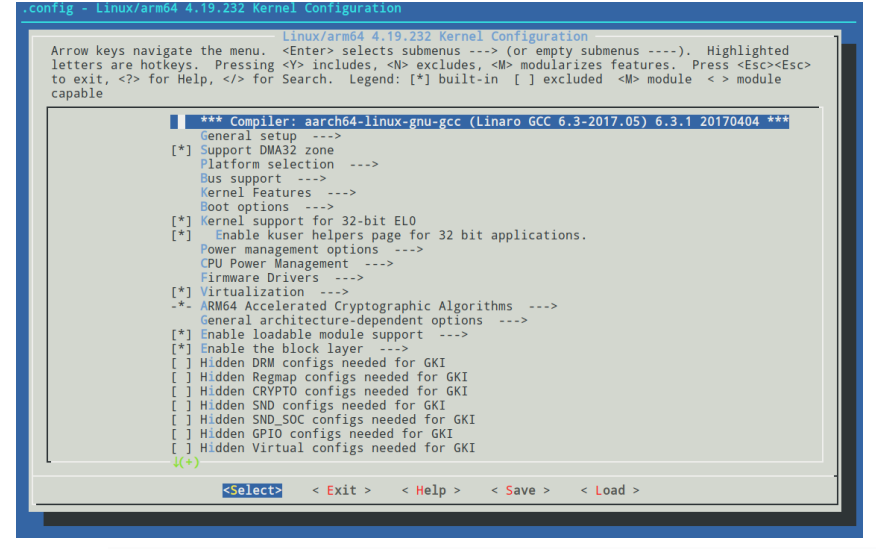

•使用介绍

- 1. 选项框内为星号\*表示开启并编译进内核,空白表示不开启,M表示开启并编译为模块
- 选项框分为[]和<>,[]只能选择编译(按Y)或者去除(按N),<>除了选择编译或者去除
   外还可以选择编译为模块(按M);
- 3. 选项后面有 ->, 说明在改目录下还有子目录;
- 双击 ESC 表示退出,按下? 按键可以显示帮助信息,按下 / 按键可以输入搜索内容来 全局搜索信息;
- 5. 上下左右四个方向键是移动光标, Enter 是选中;

●注意事项

选择编译为模块(M)需要后续进行安装才能正常使用,所以添加少量配置建议使用编译进内

核方式 (Y), 省去安装步骤

•保存

打开需要的配置后,按方向键左右将光标移动到 Save 并按下 3 次回车进行保存 之后,持续双击 Esc 退出,退出后将修改内容保存到配置文件:

| <pre>make ARCH=arm64 savedefconfig mv defconfig arch/arm64/configs/XPI-3566_linux_defconfig</pre>                                                                                                    |  |
|----------------------------------------------------------------------------------------------------|--|
| <pre>contig - LinuxYarm64 4.19.232 Kernel Configuration<br/>- Search (CAN_GS_USB) - Search Results<br/>Symbol: CAN_GS_USB [=n]<br/>Type : tristate<br/>Prompt: Geschwister Schneider UG interfaces<br/>Location:<br/>-&gt; Networking support (NET [=y])<br/>-&gt; CAN bus subsystem support (CAN [=y])<br/>-&gt; CAN Use Drivers<br/>-&gt; Platform CAN drivers with Netlink support (CAN_DEV [=y])<br/>-&gt; CAN USB interfaces<br/>Defined at drivers/net/can/usb/Kconfig:22<br/>Depends on: NET [=y] &amp;&amp; CAN_EV [=y] &amp;&amp; USB [=y]<br/>-&gt; CAN_EX CAN_EV [=y] &amp;&amp; CAN_EV [=y] &amp;&amp; USB [=y]<br/>-&gt; CAN_EX CAN_EV [=y] &amp;&amp; CAN_EV [=y] &amp;&amp; CAN_EV [=y] &amp;&amp; USB [=y]<br/>-&gt; CAN_EX CAN_EV [=y] &amp;&amp; CAN_EV [=y] &amp;&amp; CAN_EV [=y</pre> |  |
| (100%) -                                                                                                    |  |

# 4.3.2 内核编译

回到 SDK 根目录进行编译:

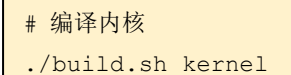

生成的文件位置: SDK/kernel/boot.img

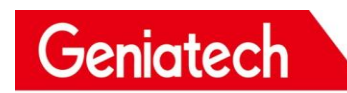

4.4 GPIO

## 4.4.1 简介

GPIO, 全称 General-Purpose Input/Output (通用输入输出), 是一种软件运行期间能够 动态配置和控制的通用引脚。 所有的 GPIO 在上电后的初始状态都是输入模式,可以通过 软件设为上拉或下拉,也可以设置为中断脚,驱动强度都是可编程的,其核心是填充 GPIO bank 的方法和参数,并调用 gpiochip\_add 注册到内核中。

XPI-3566 有 5 组 GPIO bank: GPIO0~GPIO4, 每组又以 A0~A7, B0~B7, C0~C7, D0~D7 作 为编号区分,常用以下公式计算引脚:

GPIO pin 脚计算公式: pin = bank \* 32 + number GPIO 小组编号计算公式: number = group \* 8 + X

下面演示 GPIO4\_D5 pin 脚计算方法: bank = 4; //GPIO4\_D5 => 4, bank  $\in$  [0,4] group = 3; //GPIO4\_D5 => 3, group  $\in$  {(A=0), (B=1), (C=2), (D=3)} X = 5; //GPIO4\_D5 => 5, X  $\in$  [0,7] number = group \* 8 + X = 3 \* 8 + 5 = 29 pin = bank\*32 + number= 4 \* 32 + 29 = 157;

GPIO4\_D5 对应的设备树属性描述为:<&gpio4 29 IRQ\_TYPE\_EDGE\_RISING>,

由 kernel/include/dt-bindings/pinctrl/rockchip.h 的宏定义可知,也可以将 GPIO4\_D5 描述为<&gpio4 RK\_PD5 IRQ\_TYPE\_EDGE\_RISING>。

| #define RK_PA0            | 0  |  |
|---------------------------|----|--|
| <pre>#define RK_PA1</pre> | 1  |  |
| #define RK_PA2            | 2  |  |
| #define RK_PA3            | 3  |  |
| <pre>#define RK_PA4</pre> | 4  |  |
| #define RK_PA5            | 5  |  |
| #define RK_PA6            | 6  |  |
| #define RK_PA7            | 7  |  |
| #define RK_PB0            | 8  |  |
| #define RK_PB1            | 9  |  |
| <pre>#define RK_PB2</pre> | 10 |  |
| <pre>#define RK_PB3</pre> | 11 |  |
|                           |    |  |

# 4.4.2 用户空间控制 GPIO

GPIO4\_D5 可能被其他功能占用,我们可以使用 cat /sys/kernel/debug/gpio 命令查看哪些 GPIO 已经被占用。当引脚没有被其它外设复用时,我们可以通过

| export 守山 该力 脚 云心                | と用                    |                               |
|----------------------------------|-----------------------|-------------------------------|
| root@linaro=alip: # cat /sys/ke  | rnel/debug/gp10       |                               |
| gpiochipO: GPIOs 0-31, parent: ; | platform/fdd60000.gp  | io, gpioO:                    |
| gpio-0 (                         | work                  | ) out lo                      |
| gpio-5 (                         | vcc5v0_otg            | ) out hi                      |
| gpio-6 (                         | vcc5v0_host           | ) out hi                      |
| gpio-8 (                         | vcc_camera            | ) out hi                      |
| gpio-16 (                        | bt_default_wake       | ) out hi                      |
| gpio-18 (                        | pcie20_3v3            | ) out hi                      |
| gpio-23 (                        | vcc3v3_lcd1_n         | ) out hi                      |
| gpio-28 (                        | vcc_wifi_en           | ) out hi                      |
| gpio-30 (                        | reset                 | ) out hi                      |
|                                  |                       |                               |
| gpiochip1: GPIOs 32-63, parent:  | platform/fe740000.g   | pio, gpiol:                   |
| gpio-42 (                        | reset                 | ) out hi                      |
|                                  |                       |                               |
| gpiochip2: GPIOs 64-95, parent:  | platform/fe750000.g   | pio, gpio2:                   |
| gpio-77 (                        | bt_default_rts        | ) out lo                      |
| gpio-79 (                        | bt_default_reset      | ) out hi                      |
| gpio-80 (                        | bt_default_wake_host  | t) in lo                      |
|                                  |                       |                               |
| gpiochip3: GPIOs 96-127, parent  | : platform/fe760000.  | gpio, gpio3:                  |
| gpio-119 (                       | reset                 | ) out lo                      |
| gpio-121 (                       | vcc3v3_panel_n        | ) out hi                      |
|                                  |                       |                               |
| gpiochip4: GPIOs 128-159, paren  | t: platform/fe770000. | gpio, gpio4:                  |
| gpio-137 (                       | reset                 | ) out lo                      |
| gpio-146 (                       | mdio-reset            | ) out hi                      |
| gpio-148 (                       | spk                   | ) out lo                      |
|                                  |                       |                               |
| gpiochip5: GPIOs 255-255, paren  | t: platform/rk805-pin | nctrl, rk817-gpio, can sleep: |
| root@linaro-alip:~# [ 32.0670    | 54] vcc3v3_lcd0_n: di | isabling                      |
| [ 32.067172] vcc3v3_panel_n:     | disabling             |                               |
| [ 32.067220] pcie20_3v3: disa    | bling                 |                               |
|                                  |                       |                               |

配置 GPIO 为一般的输入输出口的步骤如下:

步骤一、在控制台使用 echo 命令将要操作的 GPIO 编号 export:

echo N > /sys/class/gpio/export

步骤二、在控制台使用 echo 命令设置 GPIO 方向:

1、对于输入 acho in > /svs//

echo in > /sys/class/gpio/gpioN/direction

2、对于输出

echo out > /sys/class/gpio/gpioN/direction

3、可使用 cat 命令查看 GPIO 方向

cat /sys/class/gpio/gpioN/direction

步骤三、在控制台使用 cat 或 echo 命令查看 GPIO 输入值或设置 GPIO 输出值:

1. 查看输入值

cat /sys/class/gpio/gpioN/value

2. 输出低

echo 0 > /sys/class/gpio/gpioN/value

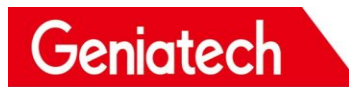

3. 输出高 echo 1 > /sys/class/gpio/gpioN/value

## 4.4.3 驱动控制 GPIO

本文以 GPI00\_A0 和 GPI02\_B4 这两个 GPI0 口为例写了一份简单操作 GPI0 口的驱动,在 SDK 的路径为: kernel/drivers/gpio/gpio-control.c,以下就以 该驱动为例介绍 GPI0 的操作。

#### A. GPIO 当做普通输入输出

首先在 DTS 文件中增加驱动的资源描述:

```
<SDK>/loong/devices/rk3566-xpi-debian10/kernel/arch/arm64/boot/dts/rockchi
p/rk3568-evb.dtsi
gpio_group{
    compatible = "gpio-group";
    pinctrl-names = "gpio-lte";
    status = "okay";
    gtc-gpios = <&gpio2 12 GPIO_ACTIVE_HIGH>;
  };
```

然后配置 deconfig 文件, 使其能编译到 gpio-control.c 文件:

SDK>/loong/devices/rk3566-xpi-debian10/kernel/arch/arm64/configs/rockchip\_ linux\_defconfig

CONFIG\_GPIO\_CONTROL=y

这里定义了一个脚作为一般的输出输入口: gtc-gpios GPI02\_B4 GPI0\_ACTIVE\_HIGH 表示高电平有效,如果想要低电平有效,可以改为: GPI0\_ACTIVE\_LOW,这个属性将被驱动所读取。 然后在 probe 函数中对 DTS 所添加的资源进行解析,代码如下:

Geniatech

```
static int gpio irc probe(struct platform device *pdev)
   int ret;
   int gpio, gpio enable value;
   enum of_gpio_flags flag;
   struct device node *gtc gpio node = pdev->dev.of node;
   printk("gtc GPIO Test Program Probe\n");
   gpio = of_get_named_gpio_flags(gtc_gpio_node, "gtc-gpios", 0, &flag);
   if (!gpio is valid(gpio)) {
       printk("gtc-gpios: %d is invalid\n", gpio);
       return -ENODEV;
    }
   if (gpio request(gpio, "gtc-gpios")) {
       printk("gpio %d request failed!\n", gpio);
       gpio free(gpio);
       return -ENODEV;
   }
       gpio enable value = (flag == OF GPIO ACTIVE LOW) ? 0:1;
   gpio_direction_output(gpio, gpio_enable_value);
   printk("gtc gpio putout\n");
    . . .
}
注: 若原先 gpio_irc_probe 函数有程序,可删除原 gpio_irc_probe 函数内容。
```

of\_get\_named\_gpio\_flags 从设备树中读取 gtc-gpios 的 GPIO 配置编号和标志,gpio\_is\_valid 判断该 GPIO 编号是否有效,gpio\_request 则申请占用该GPIO。如果初始化过程出错,需要调用 gpio\_free 来释放之前申请过且成功的GPIO。在驱动中调用 gpio\_direction\_output 就可以设置输出高还是低电平,这里默认输出从 DTS 获取得到的有效电平 GPIO\_ACTIVE\_HIGH,即为高电平,如果驱动正常工作,可以用万用表测得对应的引脚应该为高电平。

实际中如果要读出 GPIO, 需要先设置成输入模式, 然后再读取值:

```
int val;
gpio_direction_input(your_gpio);
val = gpio_get_value(your_gpio);
```

下面是常用的 GPIO API 定义:

Geniatech

```
#include <linux/gpio.h>
#include <linux/of_gpio.h>
enum of_gpio_flags {
    OF_GPIO_ACTIVE_LOW = 0x1,
};
int of_get_named_gpio_flags(struct device_node *np, const char *propname,
int index, enum of_gpio_flags *flags);
int gpio_is_valid(int gpio);
int gpio_request(unsigned gpio, const char *label);
void gpio_free(unsigned gpio);
int gpio_direction_input(int gpio);
int gpio_direction_output(int gpio, int v);
```

#### B. GPIO 当做中断脚使用

GPIO 口的中断使用与 GPIO 的输入输出类似,首先在 DTS 文件中增加驱动的资源描述:

<SDK>/loong/devices/rk3566-xpi-debian10/kernel/arch/arm64/boot/dts/rockchip/ rk3568-evb.dtsi gpio\_group{ compatible = "gpio-group"; pinctrl-names = "gpio-lte"; status = "okay"; gtc-irq-gpio = <&gpio4 29 IRQ\_TYPE\_EDGE\_RISING>; /\* GPI04\_D5 \*/ };

IRQ\_TYPE\_EDGE\_RISING 表示中断由上升沿触发,当该引脚接收到上升沿信号时可以触发中断函数。这里还可以配置成如下:

| //默认值,无定义中断触发类型 |
|-----------------|
| //上升沿触发         |
| //下降沿触发         |
| //上升沿和下降沿都触发    |
| //高电平触发         |
| //低电平触发         |
|                 |

# Shenzhen Geniatech Inc., Ltd.

www.geniatech.com

然后在 probe 函数中对 DTS 所添加的资源进行解析,再做中断的注册申请,代码如下:

Geniatech

```
static int gpio irc probe(struct platform device *pdev)
   int ret;
   int gpio, gtc_irq_gpio, gtc_irq;
   enum of_gpio_flags flag;
   struct device node *gtc gpio node = pdev->dev.of node;
    . . .
   gtc_irq_gpio = gpio;
   gtc_irq = gpio_to_irq(gtc_irq_gpio);
   if (gtc_irq) {
        if (gpio_request(gpio, "gtc-irq-gpio")) {
            printk("gpio %d request failed!\n", gpio);
            gpio_free(gpio);
           return IRQ NONE;
       }
        ret = request_irq(gtc_irq, gtc_gpio_irq, flag, "gtc-gpio", NULL);
       if (ret != 0)
           free_irq(gtc_irq, NULL);
   }
       return 0;
static irqreturn_t gtc_gpio_irq(int irq, void *dev_id) //中断函数
{
   printk("Enter gtc gpio irq test program!\n");
   return IRQ HANDLED;
```

调用 gpio\_to\_irq 把 GPIO 的 PIN 值转换为相应的 IRQ 值,调用 gpio\_request 申请占用该 IO 口,调用 request\_irq 申请中断,如果失败要调 用 free\_irq 释放,该函数中 gtc\_irq 是要申请的硬件中断号,gtc\_gpio\_irq 是中断函数,flag 是中断处理的属性,gtc-gpio 是设备驱动程序名称。

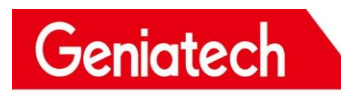

4.5 I2C

## 4.5.1 简介

XPI-3566 开发板上有 6 个片上 I2C 控制器, 各个 I2C 的使用情况如下表:

| Port    | Pin name             | Device     |
|---------|----------------------|------------|
| I2C0    | GPIO0_B1/I2C0_SCL    | RK809      |
|         | GPIO0_B2/I2C0_SDA    |            |
| I2C1    | GPIO0_B3/I2C1_SCL    | pcf8563    |
|         | GPIO0_B4/I2C1_SDA    |            |
| I2C2_M0 | GPIO0_B5/I2C2_SCL_M0 | 复用为其他功能    |
|         | GPIO0_B6/I2C2_SDA_M0 |            |
| I2C2_M1 | GPIO4_B5/I2C2_SCL_M1 | Camera/dsi |
|         | GPIO4_B4/I2C2_SDA_M1 |            |
| I2C3_M0 | GPIO1_A1/I2C3_SCL_M0 | 复用为其他功能    |
|         | GPIO1_A0/I2C3_SDA_M0 |            |
| I2C3_M1 | GPIO3_B5/I2C3_SCL_M1 | 复用为其他功能    |
|         | GPIO3_B6/I2C3_SDA_M1 |            |
| I2C4_M0 | GPIO4_B3/I2C4_SCL_M0 | 复用为其他功能    |
|         | GPIO4_B2/I2C4_SDA_M0 |            |
| I2C4_M1 | GPIO2_B2/I2C4_SCL_M1 | 复用为其他功能    |
|         | GPIO2_B1/I2C4_SDA_M1 |            |
| I2C5_M0 | GPIO3_B3/I2C5_SCL_M0 | 复用为其他功能    |
|         | GPIO3_B4/I2C5_SDA_M0 |            |
| I2C5_M0 | GPIO4_C7/I2C5_SCL_M1 | 复用为其他功能    |
|         | GPIO4_D0/I2C5_SDA_M1 |            |

本章主要描述如何在该开发板上配置 I2C。

配置 I2C 可分为两大步骤:

定义和注册 I2C 设备

定义和注册 I2C 驱动

下面以配置 rtc-pcf8563 为例,驱动所在位置: kernel/drivers/rtc/rtc-pcf8563.c。

# 4.5.2 定义和注册 I2C 设备

在注册 I2C 设备时,需要结构体 i2c\_client 来描述 I2C 设备。然而在标准 Linux 中,用户 只需要提供相应的 I2C 设备信息,Linux 就会根据所提供的信息构造 i2c\_client 结构体。

用户所提供的 I2C 设备信息以节点的形式写到 DTS 文件中,如下所示:

```
<SDK>/loong/devices/rk3566-xpi-debian10/kernel/arch/arm64/boot/dts/rockchip/
rk3566-evb2-lp4x-v10.dtsi
&i2c1 {
    status = "okay";
    pcf8563_rtc: pcf8563@51 {
        compatible = "nxp, pcf8563";
        dev_name = "rtc_pcf8563";
        reg = <0x51>;
        init_date = "2015/01/01";
        status = "okay";
    };
};
```

配置好 dts 节点后,需要配置 defconfig 文件,使其编译 rtc 驱动程序:

<SDK>/loong/devices/rk3566-xpi-debian10/kernel/arch/arm64/configs/rockchip\_ linux\_defconfig

CONFIG\_RTC\_DRV\_PCF8563=y

## 4.5.3 定义和注册 I2C 驱动

#### A. 定义 I2C 驱动

在定义 I2C 驱动之前,用户首先要定义变量 of\_device\_id 和 i2c\_device\_id。 of\_device\_id 用于在驱动中调用 DTS 文件中定义的设备信息,其定义如下所示:

```
<sdk>/kernel/drivers/rtc/rtc-pcf8563.c

static const struct of_device_id pcf8563_of_match[] = {

    { .compatible = "nxp, pcf8563" },

    {}

};

MODULE_DEVICE_TABLE(of, pcf8563_of_match);
```

#### Shenzhen Geniatech Inc., Ltd. www.geniatech.com

定义变量 i2c\_device\_id:

Geniatech

i2c\_driver 如下所示:

```
static struct i2c_driver pcf8563_driver = {
    .driver = {
        .name = "rtc-pcf8563",
        .of_match_table = of_match_ptr(pcf8563_of_match),
    },
    .probe = pcf8563_probe,
    .id_table = pcf8563_id,
};
```

注:变量 id\_table 指示该驱动所支持的设备。

### B. 注册 I2C 驱动

使用 i2c\_register\_driver 函数注册 I2C 驱动。

```
module_i2c_driver(pcf8563_driver);
#module_i2c_driver为宏定义,可以展开为:
static int __init pcf8563_driver_init(void)
{
    return i2c_register_driver(&pcf8563_driver);
}
module_init(pcf8563_driver_init);
static void __exit pcf8563_driver_exit(void)
{
    i2c_del_driver (&pcf8563_driver);
}
module_exit(pcf8563_driver_exit);
```

在调用 i2c\_register\_driver 注册 I2C 驱动时,会遍历 I2C 设备,如果该驱动支持所遍历到 的设备,则会调用该驱动的 probe 函数。

# 4.5.4 通过 I2C 收发数据

在注册好 I2C 驱动后,即可进行 I2C 通讯。向从机发送信息:

```
int i2c master send(const struct i2c client *client, const char *buf, int count)
 {
     int ret;
     struct i2c_adapter *adap = client->adapter;
     struct i2c msg msg;
     msg.addr = client->addr;
     msg.flags = client->flags & I2C_M_TEN;
     msg.len = count;
     msg.buf = (char *)buf;
     ret = i2c transfer(adap, &msg, 1);
     /*
     * If everything went ok (i.e. 1 msg transmitted), return #bytes
     * transmitted, else error code.
     */
    return (ret == 1) ? count : ret;
}
```

向从机读取信息:

```
int i2c_master_recv(const struct i2c_client *client, char *buf, int count)
 {
     struct i2c adapter *adap = client->adapter;
     struct i2c_msg msg;
     int ret;
     msg.addr = client->addr;
     msg.flags = client->flags & I2C M TEN;
     msg.flags |= I2C_M_RD;
     msg.len = count;
     msg.buf = buf;
     ret = i2c_transfer(adap, &msg, 1);
     /*
     * If everything went ok (i.e. 1 msg received), return #bytes received,
     * else error code.
     */
     return (ret == 1) ? count : ret;
```

# 4.5.5 测试 I2C 设备

可以通过 i2ctool 测试 i2c 设备是否注册成功,步骤如下:

a. 输入命令更新软件库: sudo apt-get update root@linaro-alip:~# root@linaro-alip:~# sudo apt-get update

b. 下载 i2ctool 工具: sudo apt-get install i2c-tools

root@linaro-alip:~# sudo apt-get install i2c-tools

c. 查看使用的 i2c 下是否有注册设备的地址: i2cdetect -y1

| root@linaro-alip:~# i2cdetect -y 1 |     |     |     |      |      |   |   |   |   |   |   |   |   |   |   |   |
|------------------------------------|-----|-----|-----|------|------|---|---|---|---|---|---|---|---|---|---|---|
|                                    | Θ   | 1   | 2   | 3    | 4    | 5 | 6 | 7 | 8 | 9 | а | b | С | d | е | f |
| 00:                                |     |     |     |      |      |   |   |   |   |   |   |   |   |   |   |   |
| 10:                                |     |     |     |      |      |   |   |   |   |   |   |   |   |   |   |   |
| 20:                                |     |     |     |      |      |   |   |   |   |   |   |   |   |   |   |   |
| 30:                                |     |     |     |      |      |   |   |   |   |   |   |   |   |   |   |   |
| 40:                                |     |     |     |      |      |   |   |   |   |   |   |   |   |   |   |   |
| 50:                                |     | UU  |     |      |      |   |   |   |   |   |   |   |   |   |   |   |
| 60:                                |     |     |     |      |      |   |   |   |   |   |   |   |   |   |   |   |
| 70:                                |     |     |     |      |      |   |   |   |   |   |   |   |   |   |   |   |
| root@linaro-alip:~#                |     |     |     |      |      |   |   |   |   |   |   |   |   |   |   |   |
| root                               | ali | nar | 0-8 | alin | ):~+ | ŧ |   |   |   |   |   |   |   |   |   |   |

可看到 i2c1 下注册有一个地址为 0x51 的设备。

## 4.6 UART

# 4.6.1 简介

RK3566-XPI 开发板上有 10 个片上 uart 控制器, 各个 uart 的使用情况如下表:

| Port     | Pin name            | Device  |
|----------|---------------------|---------|
| uart0    | GPIO0_C0/uart0_rx   | 复用为其他功能 |
|          | GPIO0_C1/uart0_tx   |         |
|          | GPIO0_C7/uart0_ctsn |         |
|          | GPIO0_C4/uart0_rtsn |         |
| Uart1_m0 | GPIO2_B3/uart2_rx   | 复用为其他功能 |
|          | GPIO2_B4/uart2_tx   |         |
|          | GPIO2_B6/uart2_ctsn |         |
|          | GPIO2_B5/uart2_rtsn |         |
| Uart1_m1 | GPIO3_D7/uart1_rx   | 复用为其他功能 |
|          | GPIO3_D6/uart1_tx   |         |
|          | GPIO4_C1/uart1_ctsn |         |
|          | GPIO4_B6/uart1_rtsn |         |
| Uart2_m0 | GPIO0_D0/uart2_rx   | debug   |
|          | GPIO0_D1/uart2_tx   |         |
| Uart2_m1 | GPIO1_D6/uart2_rx   | 复用为其他功能 |
|          | GPIO1_D5/uart2_tx   |         |
| Uart3_m0 | GPIO1_A0/uart3_rx   | 复用为其他功能 |
|          | GPIO1_A1/uart3_tx   |         |
|          | GPIO1_A3/uart3_ctsn |         |
|          | GPIO1_A2/uart3_rtsn |         |
|          |                     | 复用为其他功能 |
| Uart5_m1 | GPIO3_C3/uart5_rx   | 复用为其他功能 |
|          | GPIO3_C2/uart5_tx   |         |
|          |                     | 复用为其他功能 |

注: 其它 uart 引脚配置可以在

<sdk>/loong/devices/rk3566-xpi-debian10/kernel/arch/arm64/boot/dts/rockchip/rk3568-pinctrl. dtsi 文件中查看。 本章主要描述如何在该开发板上配置 uart。

下面以配置 uart1 和板卡 debug 口(调试串口)为例。

# 4.6.2 配置 UART1 接口

a. 确定 uart1 使用的引脚,若 uart1 使用引脚: GPIO2\_B3、GPIO2\_B4、GPIO2\_B6、GPIO2\_B5 b. 在 rk3568-pinctrl.dtsi 文件中查找上边引脚标号:

```
uart1m0_xfer: uart1m0-xfer {
            rockchip, pins =
                /* uart1_rxm0 */
                <2 RK PB3 2 &pcfg pull up>,
                /* uart1 txm0 */
                <2 RK_PB4 2 &pcfg_pull_up>;
       };
uart1m0 ctsn: uart1m0-ctsn {
            rockchip, pins =
                /* uart1m0 ctsn */
                <2 RK_PB6 2 &pcfg_pull_none>;
       };
uart1m0_rtsn: uart1m0-rtsn {
            rockchip, pins =
                /* uart1m0_rtsn */
              <2 RK_PB5 2 &pcfg_pull_none>;
        };
```

c. 配置 dts 文件

```
<SDK>/loong/devices/rk3566-xpi-debian10/kernel/arch/arm64/boot/dts/rockchip
/rk3566-evb2-lp4x-v10.dtsi
&uart1 {
    status = "okay";
    pinctrl-names = "default";
    pinctrl-0 = <&uart1m0_xfer &uart1m0_ctsn>;
};
```

# 4.6.3 配置调试串口

- a. 找到板卡使用的 debug 及使用的引脚。
- b. 在 dts 文件 rk3568-linux.dtsi 中添加:

```
<SDK>/loong/devices/rk3566-xpi-debian10/kernel/arch/arm64/boot/dts/rockchip
/rk3568-linux.dtsi
fiq-debugger {
    compatible = "rockchip,fiq-debugger";
    rockchip,serial-id = <2>; //使用的串口号
    rockchip,wake-irq = <0>;
    /* If enable uart uses irq instead of fiq */
    rockchip,irq-mode-enable = <1>;
    rockchip,baudrate = <1500000>; /* Only 115200 and 1500000 */
    interrupts = <GIC_SPI 252 IRQ_TYPE_LEVEL_LOW>;
    pinctrl-names = "default";
    pinctrl-0 = <&uart2m0_xfer>; //串口使用的引脚
    status = "okay";
  };
  注: uart2m0_xfer 在 rk3568-pinctrl.dtsi 文件定义的。
```

c. 关闭 uart2 功能(做调试串口时, 要关闭 uart2):

```
<SDK>/loong/devices/rk3566-xpi-debian10/kernel/arch/arm64/boot/dts/rockchip
/rk3566-evb2-1p4x-v10.dtsi
&uart2{
   status = "disabled";
};
```

注:此调试串口默认已配置完成。

4.7 SPI

# 4.7.1. 简介

RK3566-PC 开发板上有 4 个片上 SPI, 各个 spi 的使用情况如下表:

| Port    | Pin name             | Device  |
|---------|----------------------|---------|
| spi0_m0 | GPIO0_B5/spi0_clkm0  | 复用为其他功能 |
|         | GPIO0_C5/spi0_misom0 |         |
|         | GPIO0_B6/spi0_mosim0 |         |
|         | GPIO0_C6/spi0_cs0m0  |         |
|         | GPIO0_C4/spi0_cs1m0  |         |
|         |                      |         |
| spi0_m1 | GPIO2_D3/spi0_clkm1  | 复用为其他功能 |
|         | GPIO2_D0/spi0_misom1 |         |
|         | GPIO2_D1/spi0_mosim1 |         |
|         | GPIO2_D2/spi0_cs0m1  |         |
| •••••   | ••••                 | 复用为其他功能 |
| Spi1_m1 | GPIO3_C3/spi1_clkm1  | 复用为其他功能 |
|         | GPIO3_C2/spi1_misom1 |         |
|         | GPIO3_C1/spi1_mosim1 |         |
|         | GPIO3_A1/spi1_cs0m1  |         |
|         |                      | 复用为其他功能 |
| spi3_m1 | GPIO4_C2/spi3_clkm1  | 复用为其他功能 |
|         | GPIO4_C5/spi3_misom1 |         |
|         | GPIO4_C3/spi3_mosim1 |         |
|         | GPIO4_C6/spi3_cs0m1  |         |
|         | GPIO4_D1/spi3_cs1m1  |         |

注: 其它 SPI 引脚配置可以在

<sdk>/loong/devices/rk3566-xpi-debian10/kernel/arch/arm64/boot/dts/rockchip/rk3568-pinctrl. dtsi 文件中查看。

本章主要描述如何在该开发板上配置 SPI。

下面以配置 SPI 测试程序 为例。

# 4.7.2 定义和注册 SPI 设备

在标准 Linux 中,用户只需要提供相应的 SPI 设备信息,Linux 就会根据所提供的信息构 造 spi\_client 结构体。

用户所提供的 spi 设备信息以节点的形式写到 DTS 文件中,如下所示:

```
<SDK>/loong/devices/rk3566-xpi-debian10/kernel/arch/arm64/boot/dts/rockchi
p/rk3566-evb2-lp4x-v10.dtsi
&spi0{
    status = "okay";
    max-freq = <48000000>; /* spi internal clk, don't modify */
    pinctrl-names = "default";
    pinctrl-0 = <&spi0m1_cs0 &spi0m1_pins>;
    spi_dev@0 {
        compatible = "rockchip, spidev";
        reg = <0>;
        spi-max-frequency = <12000000>;
        spi-lsb-first;
    };
};
```

配置好 dts 节点后,需要配置 defconfig 文件,使其编译 spidev.c 驱动程序:

<SDK>/loong/devices/rk3566-xpi-debian10/kernel/arch/arm64/configs/rockchip \_linux\_defconfig

CONFIG\_SPI\_SPIDEV=y

# Geniatech

# 4.7.3 定义和注册 SPI 驱动

# A. 定义 SPI 驱动

在定义 spi 驱动之前,用户首先要定义变量 of\_device\_id。 of\_device\_id 用于在驱动中调用 DTS 文件中定义的设备信息,其定义如下所示:

```
<SDK/kernel/drivers/spi/spidev.c>
static const struct of_device_id spidev_dt_ids[] = {
    { .compatible = "rohm, dh2228fv" },
    { .compatible = "lineartechnology, ltc2488" },
    { .compatible = "ge, achc" },
    { .compatible = "semtech, sx1301" },
    { .compatible = "rockchip, spidev" },
    {},
    {},
};
MODULE_DEVICE_TABLE(of, spidev_dt_ids);
```

```
spi_driver 如下所示:
```

```
static struct spi_driver spidev_spi_driver = {
    .driver = {
        .name = "spidev",
        .of_match_table = of_match_ptr(spidev_dt_ids),
        .acpi_match_table = ACPI_PTR(spidev_acpi_ids),
    },
    .probe = spidev_probe,
    .remove = spidev_remove,
};
```

# B. 注册 SPI 驱动

使用 spi\_register\_driver 函数注册 SPI 驱动。 spi\_register\_driver(&spidev\_spi\_driver); 在调用 spi\_register\_driver 注册 SPI 驱动时, 会遍历 SPI 设备, 如果该驱动支持所遍历到 的设备, 则会调用该驱动的 probe 函数。

# 4.7.4 测试 SPI 设备:

#### 查看 spi 节点是否注册成功: ls /dev

| root@imx8mqevk: | -# 1s /dev |                  | and the second of |           |     |
|-----------------|------------|------------------|-------------------|-----------|-----|
| alpum           | hugepages  | memory_bandwidth | ptyp1             | spidev1.0 | tty |
| autofs          | hwrng      | mmcb1k0          | ptyp2             | stderr    | tty |
| block           | i2c-0      | mmcblk0boot0     | ptyp3             | stdin     | TE  |
| btrfs-control   | 12c-1      | mmcblk0boot1     | ptyp4             | stdout    | tty |
| bus             | i2c-2      | mmcblk0p1        | ptyp5             | tee0      | tty |
| cec0            | initctl    | mmcb1k0p2        | ptyp6             | teepriv0  | tty |
| char            | input      | mmch1k0n3        | ntun7             | ++*       | +++ |

使用 kernel/tools/spi/spidev\_test.c 测试程序。先查看此测试程序内打开的设备节点与注册的 设备节点是否相同,不同则修改。

static const char \*device = "/dev/spidev1.0";
static uint32\_t mode;

复制到板卡并编译: gcc spidev\_test.c -o spidev\_test

短接 spi\_miso 和 spi\_mosi

输入命令: ./spidev\_test -v 直接比较出现的输入和输出否一致。

| root | :@sma | arc  | -rz | g2l  | :~#  | ./s  | spio | dev_ | _tes | st - | - V |    |    |    |    |    |    |    |    |    |    |    |    |    |    |    |    |    |    |    |    |    |   |
|------|-------|------|-----|------|------|------|------|------|------|------|-----|----|----|----|----|----|----|----|----|----|----|----|----|----|----|----|----|----|----|----|----|----|---|
| spi  | mode  | e: ( | 9x0 |      |      |      |      |      |      |      |     |    |    |    |    |    |    |    |    |    |    |    |    |    |    |    |    |    |    |    |    |    |   |
| bits | pe    | r w  | ord | : 8  |      |      |      |      |      |      |     |    |    |    |    |    |    |    |    |    |    |    |    |    |    |    |    |    |    |    |    |    |   |
| max  | spe   | ed:  | 50  | 9000 | Ð Ha | z (: | 500  | KHz  | z)   |      |     |    |    |    |    |    |    |    |    |    |    |    |    |    |    |    |    |    |    |    |    |    |   |
| TX   | FF    | FF   | FF  | FF   | FF   | FF   | 40   | 00   | 00   | 00   | 00  | 95 | FF | FF | FF | FF | FF | FF | FF | FF | FF | FF | FF | FF | FF | FF | FF | FF | FF | FF | FO | ΘD |   |
| RX   | FF    | FF   | FF  | FF   | FF   | FF   | 40   | 00   | 00   | 00   | 00  | 95 | FF | FF | FF | FF | FF | FF | FF | FF | FF | FF | FF | FF | FF | FF | FF | FF | FF | FF | FO | ΘD | Ì |